# COMO PREENCHER E ENVIAR O Relatório anual/final de Programa/projeto de extensão

A EXTENSÃO

É A NOSSA

CARA

RANT

**COOEX COORDENADORIA DE EXTENSÃO** PRÓ-REITORIA DE EXTENSÃO E CULTI

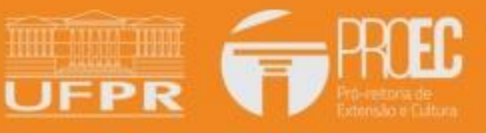

WWW.PROEC.UFPR.BR

## 1. Atualizar dados no projeto/programa que se encontra no status "Em execução":

ANTES DE INICIAR O RELATÓRIO ANUAL OU FINAL é necessário que alguns dados do projeto/programa estejam atualizados, pois o relatório irá importar as informações do projeto/programa que se encontra no status 'em execução'.

## 1.1 EQUIPE do projeto/programa "Em execução"

No perfil 'Coordenador de proposta' → atividades 'Em execução', devem ser atualizados os membros da EQUIPE que atuaram no ano vigente. Manter os membros de equipe que atuaram em anos anteriores, como histórico do projeto/programa e adicionar os novos.

| tividades de Extensão               | Vinculadas                     | Caracte                     | erísticas Gerais                     | Plano de          | e Execução   | Adequ       | ação aos Pr        | incípios Extensio                    | onistas | Objetiv                | os de desenvolvim   | ento Sustentáve                       | l (ODS) Pa       | lavras-Chave |
|-------------------------------------|--------------------------------|-----------------------------|--------------------------------------|-------------------|--------------|-------------|--------------------|--------------------------------------|---------|------------------------|---------------------|---------------------------------------|------------------|--------------|
| ede Administrativa do               | Projeto                        | Instituiçõe                 | s Parceiras                          | Público Alvo      | Equi         | pe Tip      | oos de Ativic      | lades Ativi                          | dades   | Atividad               | les da Equipe       | PDF da Propost                        | а                |              |
| quipe                               |                                |                             |                                      | -                 |              |             |                    |                                      |         |                        |                     |                                       |                  |              |
| pós cadastrar as inf                | ormações de                    | dados pess                  | oais e vínculos                      | dos particip      | antes, se fo | r o preciso | diferenciar        | atuações do m                        | esmo me | mbro de ec             | quipe no projeto, u | ıtilize as abas d                     | e atividades e a | atividade da |
| quipe.                              |                                |                             |                                      |                   |              |             |                    |                                      |         |                        |                     |                                       | Adicion          | ar Membro 🖽  |
| Documento<br>(CPF ou<br>Passaporte) | Nome<br>Completo               | Tipo de<br>Vínculo          | Vínculo                              | Matrícula<br>UFPR | Titulação    | Formação    | Área de<br>Atuação | Instituição                          | Curso   | Função                 | Email               | Plano<br>Individual<br>de<br>Trabalho | Observações      | Ação         |
|                                     | EDILSON<br>RAFAEL<br>RODRIGUES | Servidor<br>(UFPR)<br>Ativo | Seção de<br>Planejamento<br>e Gestão | 3120070           | null         |             | -                  | UNIVERSIDADE<br>FEDERAL DO<br>PARANÁ | -       | MEMBRO<br>DE<br>EQUIPE | edipe2@gmail.co     | m                                     | -                | <b>Z</b> ×   |
|                                     |                                |                             |                                      |                   |              |             |                    |                                      |         |                        |                     |                                       |                  |              |
|                                     |                                |                             |                                      |                   |              |             |                    |                                      |         |                        |                     |                                       |                  |              |
|                                     |                                |                             |                                      |                   |              |             |                    |                                      |         |                        |                     |                                       |                  |              |

## 1.2 ATIVIDADES DA EQUIPE do projeto/programa "Em execução"

1.2.1 As abas de atividade e atividades da equipe ficam disponíveis para edição e devem ser **atualizadas** com dados do **ano vigente**, antes do relatório anual/final ser iniciado. Os dados de anos anteriores devem ser **mantidos** como **histórico** do projeto/programa pois servem de base, por exemplo, para segunda via de certificados.

| de Administrativa do Projeto | Instituições Parceiras       | Público Alvo Equipe        | Tipos de Atividades        | Atividades | Atividades da Equipe | PDF da Proposta |                   |
|------------------------------|------------------------------|----------------------------|----------------------------|------------|----------------------|-----------------|-------------------|
| tividades                    |                              |                            |                            |            |                      |                 |                   |
| ividades                     |                              |                            |                            |            |                      |                 |                   |
|                              |                              |                            |                            |            |                      |                 | Adicionar Ativida |
| Tipo de Atividade            | Descrição da Atividade (ex.  | Atividades gerais de coord | enação, bolsista Extensão, | etc.)      | Data de Inío         | io Data de Fim  | Ação              |
| COORDENAÇÃO                  | Atividades gerais de coorden | ação                       |                            |            | 01/01/2022           | 31/12/2022      | <b>.</b>          |
| BOLSISTA                     | Atividades conforme plano d  | e trabalho bolsista        |                            |            | 01/05/2022           | 31/12/2022      | 9                 |
| VOLUNTÁRIO                   | Atividades usuais voluntário | extensão                   |                            |            | 01/01/2022           | 30/04/2022      |                   |
|                              |                              |                            |                            |            |                      |                 |                   |
|                              |                              |                            |                            |            |                      |                 |                   |
|                              |                              |                            |                            |            |                      |                 |                   |

1.2.2 Vincular membros de equipe com atividades; os dados dessa aba são base para gerar os certificados (tipo de atividade, vigência e carga horária):

 $\checkmark$  Cada membro deve ser vinculado a pelo menos uma atividade;

 $\checkmark$  Observar a descrição das atividades pois irão compor os certificados da equipe;

 $\checkmark$  Observar a grafia (acentos, cedilha, etc geram erros).

|                   | oro em atividade                                                                                                    |                                                                                   |                                                                                                    |                                                                                                    |                                                                                                    |                                                           |                                                    |                                                      |
|-------------------|----------------------------------------------------------------------------------------------------|-----------------------------------------------------------------------------------|----------------------------------------------------------------------------------------------------|----------------------------------------------------------------------------------------------------|----------------------------------------------------------------------------------------------------|-----------------------------------------------------------|----------------------------------------------------|------------------------------------------------------|
| *Membro da Equ    | ipe                                                                                                    |                                                                                   | *Tipo de                                                                                                    | Atividade/Atividade                                                                                        |                                                                                                    |                                                           |                                                    |                                                      |
| EDILSON RAFA      | AEL RODRIGUES                                                                                                    | ~                                                                                 | COOR                                                                                                    | DENAÇÃO   Atividades gera                                                                                  | iis de coordenação                                                                                             |                                                           | ~                                                  |                                                      |
| *Participação (Ir | nício)                                                                                                    |                                                                                   | *Particip                                                                                                    | pação (Fim)                                                                                                |                                                                                                    |                                                           |                                                    |                                                      |
| 01/01/2022        |                                                                                                    |                                                                                   | 31/12/                                                                                                    | 2022                                                                                                    |                                                                                                    |                                                           |                                                    | 05347192950                                          |
| *Carga Horária 1  | Total                                                                                                    |                                                                                   | *Carga H                                                                                                    | Iorária Semanal                                                                                            |                                                                                                    | CH Sema                                                   | nal Disponível: 17.0 h                             | edipe2@gmail.com<br>ejamento e Gestão                |
| 104.00            |                                                                                                    |                                                                                   | 2                                                                                                    |                                                                                                    |                                                                                                    |                                                           |                                                    | adoria de Extensão                                   |
|                   |                                                                                                    |                                                                                   |                                                                                                    |                                                                                                    |                                                                                                    |                                                           |                                                    | 3120070                                              |
|                   |                                                                                                    |                                                                                   |                                                                                                    |                                                                                                    |                                                                                                    |                                                           |                                                    |                                                      |
|                   |                                                                                                    |                                                                                   | · · · · · ·                                                                                                    |                                                                                                    |                                                                                                    | Ad                                                        | licionar Fechar                                    |                                                      |
| Sede              | e Administrativa do Pro                                                                                                | ojeto Instituições Parceira                                                       | as Público Alvo Equipe Tipos de                                                                                                    | Atividades Atividade                                                                                       | Atividades da Equ                                                                                              | ipe PDF da Prop                                           | osta                                               |                                                      |
| Ati<br>Ati        | e Administrativa do Pro<br>vidades da Equipe<br>vidades da Equipe                                                      | ojeto Instituições Parceir                                                        | as Público Alvo Equipe Tipos de                                                                                                    | Atividades Atividade                                                                                       | Atividades da Equ                                                                                              | PDF da Prop                                               | osta                                               |                                                      |
| Sede<br>Ati       | e Administrativa do Pro<br>vidades da Equipe<br>vidades da Equipe<br>Membro da<br>Equipe                               | ojeto Instituições Parceir                                                        | as Público Alvo Equipe Tipos de<br>Tipo de Atividade/Atividade                                                                                                    | Atividades Atividade<br>Participaçã<br>(Início)                                                            | o Participação<br>(Fim)                                                                                        | PDF da Prop<br>Carga Horária<br>Total                     | osta<br>Vin<br>Carga Horária<br>Semanal            | cular Membro em Ativida<br>Ação                      |
| Sedd<br>Ati       | e Administrativa do Pro<br>vidades da Equipe<br>vidades da Equipe<br>Membro da<br>Equipe<br>05347192950                | e<br>Nome do Membro<br>EDILSON RAFAEL<br>RODRIGUES                                | as Público Alvo Equipe Tipos de<br>Tipo de Atividade/Atividade<br>VOLUNTÁRIO   Atividades usuais voluntário ex                                                             | Atividades Atividades Participação (Início) Atividades Atividades Participação (Início) Atensão 01/01/2022 | o Participação<br>(Fim)<br>30/04/2022                                                                          | PDF da Prop<br>Carga Horária<br>Total<br>136.00           | osta<br>Vin<br>Carga Horária<br>Semanal<br>8       | cular Membro em Ativida<br>Ação<br>IZ X              |
| Ati               | e Administrativa do Pro<br>vidades da Equipe<br>vidades da Equipe<br>Equipe<br>05347192950<br>05347192950              | e Nome do Membro<br>EDILSON RAFAEL<br>RODRIGUES<br>EDILSON RAFAEL<br>RODRIGUES    | as Público Alvo Equipe Tipos de<br>Tipo de Atividade/Atividade<br>VOLUNTÁRIO   Atividades usuais voluntário ex<br>BOLSISTA   Atividades conforme plano de trat<br>bolsista | Atividades Atividades Participação<br>(Início)<br>etensão 01/01/2022<br>palho 01/05/2022                   | <ul> <li>Atividades da Equi</li> <li>Participação<br/>(Fim)</li> <li>30/04/2022</li> <li>31/12/2022</li> </ul> | PDF da Prop<br>Carga Horária<br>Total<br>136.00<br>420.00 | osta<br>Carga Horária<br>Semanal<br>8<br>12        | cular Membro em Ativida<br>Ação<br>C X<br>C X        |
| Ati               | e Administrativa do Pro<br>vidades da Equipe<br>vidades da Equipe<br>Membro da<br>Equipe<br>05347192950<br>05347192950 | e<br>Nome do Membro<br>EDILSON RAFAEL<br>RODRIGUES<br>EDILSON RAFAEL<br>RODRIGUES | as Público Alvo Equipe Tipos de<br>Tipo de Atividade/Atividade<br>VOLUNTÁRIO   Atividades usuais voluntário es<br>BOLSISTA   Atividades conforme plano de trat<br>bolsista | Atividades Atividade<br>Participação<br>(Início)<br>balho 01/05/2022                                       | <ul> <li>Atividades da Equi</li> <li>Participação<br/>(Fim)</li> <li>30/04/2022</li> <li>31/12/2022</li> </ul> | PDF da Prop<br>Carga Horária<br>Total<br>136.00<br>420.00 | osta<br>Carga Horária<br>Semanal<br>8<br>12        | cular Membro em Ativida<br>Ação<br>I X<br>I X        |
| Sedi              | e Administrativa do Pro<br>vidades da Equipe<br>vidades da Equipe<br>Membro da<br>Equipe<br>05347192950<br>05347192950 | e<br>Nome do Membro<br>EDILSON RAFAEL<br>RODRIGUES<br>EDILSON RAFAEL<br>RODRIGUES | as Público Alvo Equipe Tipos de<br>Tipo de Atividade/Atividade<br>VOLUNTÁRIO   Atividades usuais voluntário ex<br>BOLSISTA   Atividades conforme plano de trat<br>bolsista | Atividades Atividade<br>Participaçã<br>(Início)<br>ktensão 01/01/2022<br>palho 01/05/2022                  | <ul> <li>Atividades da Equ</li> <li>Participação<br/>(Fim)<br/>30/04/2022</li> <li>31/12/2022</li> </ul>       | PDE da Prop<br>Carga Horária<br>Total<br>136.00<br>420.00 | osta<br>Vin<br>Carga Horária<br>Semanal<br>8<br>12 | cular Membro em Ativida<br>Ação<br>I X<br>I X<br>V X |
| Sedi              | e Administrativa do Pro<br>vidades da Equipe<br>vidades da Equipe<br>o5347192950<br>o5347192950                        | e<br>Nome do Membro<br>EDILSON RAFAEL<br>RODRIGUES<br>EDILSON RAFAEL<br>RODRIGUES | as Público Alvo Equipe Tipos de<br>Tipo de Atividade/Atividade<br>VOLUNTÁRIO   Atividades usuais voluntário ex<br>BOLSISTA   Atividades conforme plano de trat<br>bolsista | Atividades Atividades Participação (Início)<br>Atensão 01/01/2022<br>Dalho 01/05/2022                      | <ul> <li>Atividades da Equi</li> <li>Participação<br/>(Fim)</li> <li>30/04/2022</li> <li>31/12/2022</li> </ul> | PDF da Prop                                               | osta<br>Vin<br>Carga Horária<br>Semanal<br>8<br>12 | cular Membro em Ativida<br>Ação<br>2 X<br>2 X        |

Obs: Estudantes vinculados ao projeto/programa só terão acesso ao relatório individual de atividades 2022 no SIGA, se estiverem cadastrados na EQUIPE, com vinculo de aluno graduação e com atividades atribuídas no ano de 2022.

Se o(a) estudante foi voluntário por um período e bolsista em outro, estas diferentes atuações devem ser informadas em' Atividades da Equipe' (aluno voluntário X aluno bolsista).

|                     | Projeto Instituições Parce  | eiras Publico Alvo Equipe                       | Tipos de Atividades Atividades | Atividades da Equip   | e PDF da Prope         | osta                                |                      |
|---------------------|-----------------------------|-------------------------------------------------|--------------------------------|-----------------------|------------------------|-------------------------------------|----------------------|
| vidades da Equi     | ipe                         |                                                 |                                |                       |                        |                                     |                      |
| idades da Equipe    |                             |                                                 | $\sim$ $\sim$                  |                       |                        |                                     |                      |
| Membro da<br>Equipe | Nome do Membro              | Tipo de Atividade/Atividade                     | Participação<br>(Início)       | Participação<br>(Fim) | Carga Horária<br>Total | Vincula<br>Carga Horária<br>Semanal | ar Membro em<br>Ação |
|                     | EDILSON RAFAEL<br>RODRIGUES | VOLUNTÁRIO   Atividades usuais volu             | ntário extensão 01/01/2022     | 30/04/2022            | 136.00                 | 8                                   | 6                    |
|                     | EDILSON RAFAEL<br>RODRIGUES | BOLSISTA   Atividades conforme plar<br>bolsista | o de trabalho 01/05/2022       | 31/12/2022            | 420.00                 | 12                                  | ß                    |
| 4                   |                             |                                                 |                                |                       |                        |                                     |                      |

## 1.3 AÇÕES REALIZADAS do projeto/programa "Em execução"

Campo não obrigatório – serve como instrumento de acompanhamento das ações pela equipe do projeto/programa. Registrar, por exemplo, ações eventuais não compreendidas nas abas de atividades do projeto/programa.

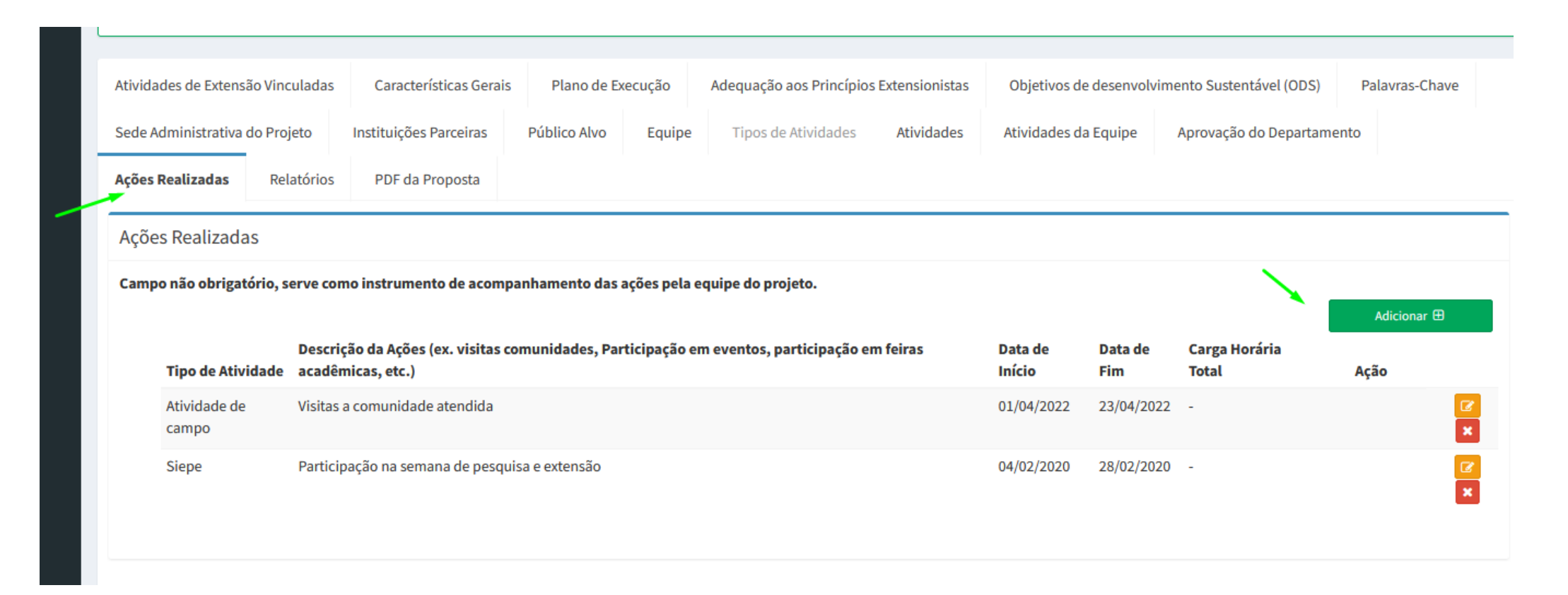

## 1.4 RELATÓRIO DE ATIVIDADE DE ESTUDANTE

Concomitantemente a esta atualização dos dados no projeto/programa, a coordenação deve orientar que os alunos de extensão preencham o 'Relatório de atividades' de estudante:

O(a) estudante deve acessar seu perfil de Membro Equipe no SIGA :

- ✓ Ação necessário para TODO ALUNO UFPR bolsista ou voluntário;
- ✓ Deve preencher um único relatório para todo o período de participação no projeto (mesmo se atuou um período como voluntário e outro como bolsista);

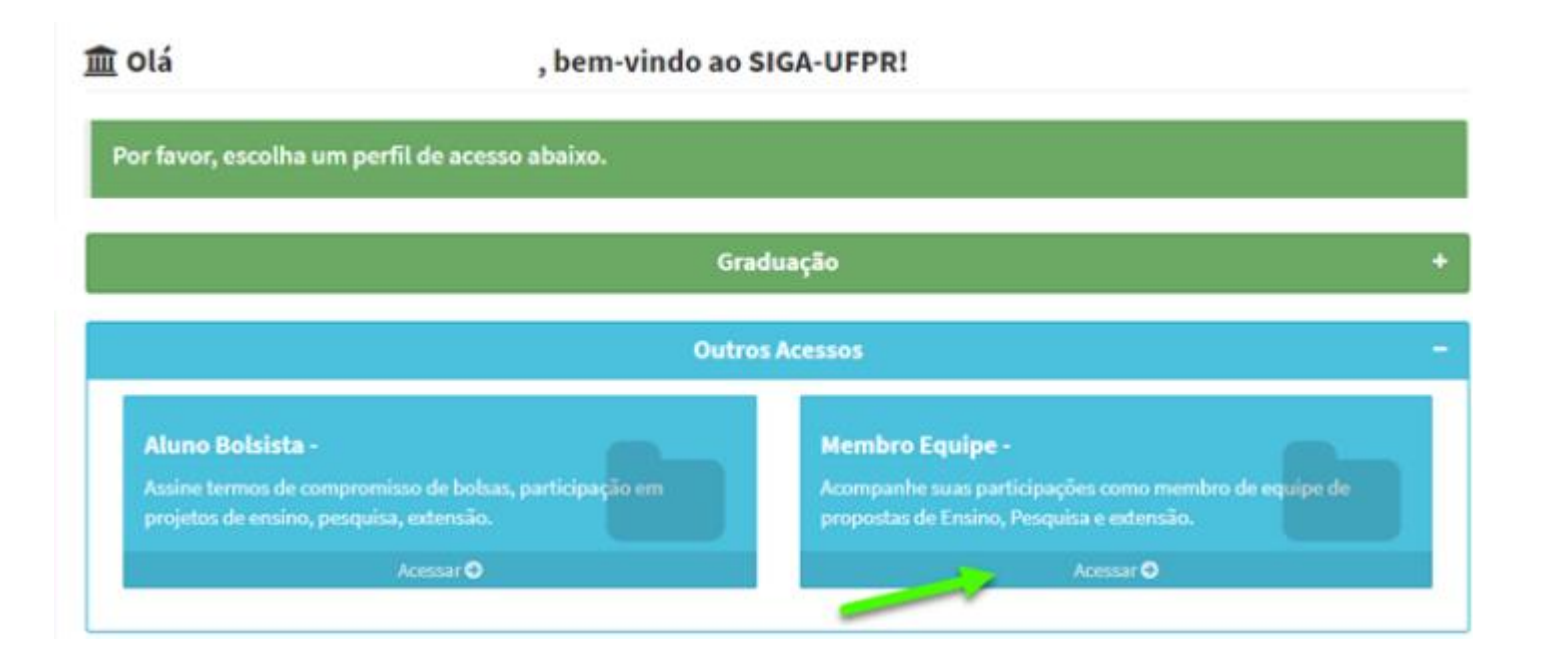

No menu 'Relatório de atividades' estarão disponíveis os relatórios a serem preenchidos:

| SIGOUFPR                                                                         | =                                                                                                    |                             |                                       |                    |                             |                                                 |             | Membro Equipe                    |
|----------------------------------------------------------------------------------|----------------------------------------------------------------------------------------------------|-----------------------------|---------------------------------------|--------------------|-----------------------------|-------------------------------------------------|-------------|----------------------------------|
| EDILSON<br>Online                                                                | SIGAUFPR - Relatório de Atividades                                                                                                    |                             |                                       |                    |                             |                                                 | 🍘 Dashboard | > Relatório de Atividades        |
| <ul> <li>Início</li> <li>PIT</li> <li>Assinaturas</li> <li>Meus Dados</li> </ul> | <ul> <li>i Instruções para Membro de Equipe!</li> <li>Estes são seus relatórios de atvidades!</li> <li>-Para iniciar o preenchimento do relatório de atividade, clique no botão "Preencher Relatório" no pro<br/>-Para visualizar/continuar o preenchimento do relatório de atividade, clique no título do relatório.</li> <li>OBS: Os relatórios só irão aparecer durante o período de preenchimento dos relatórios de atividades.</li> </ul> | jeto/programa               | desejado.                             |                    |                             |                                                 |             | ×                                |
| O Relatório de Atividades                                                        | Projetos e Programas de Extensão<br>Projeto/Programa<br>Coordenadoria de Extensão da UFPR (COEX): espaço dialógico de saberes, formação e integração de exp<br>extensionistas.                                                                                                    | periências                  | <b>Tipo</b><br>Projeto de<br>Extensão | 1                  | Ano do<br>Relatório<br>2022 | Data limite para<br>preenchimento<br>31/01/2023 |             | Relatório<br>Preencher Relatório |
|                                                                                  | Relatórios de Atividade<br>Projeto/Programa<br>Relatório de Atividade - A madeira mágica (EDILSON RAFAEL RODRIGUES)(2021)                                                                                                    | <b>Tipo</b><br>Projeto de l | Extensão                              | <b>Ano</b><br>2021 | Data limite<br>30/07/2022   | oara preenchimento                              | s           | tatus<br>Em Preenchimento        |

#### Após cadastro, o relatório de atividade de estudante deve ser encaminhado ao coordenador para aprovação:

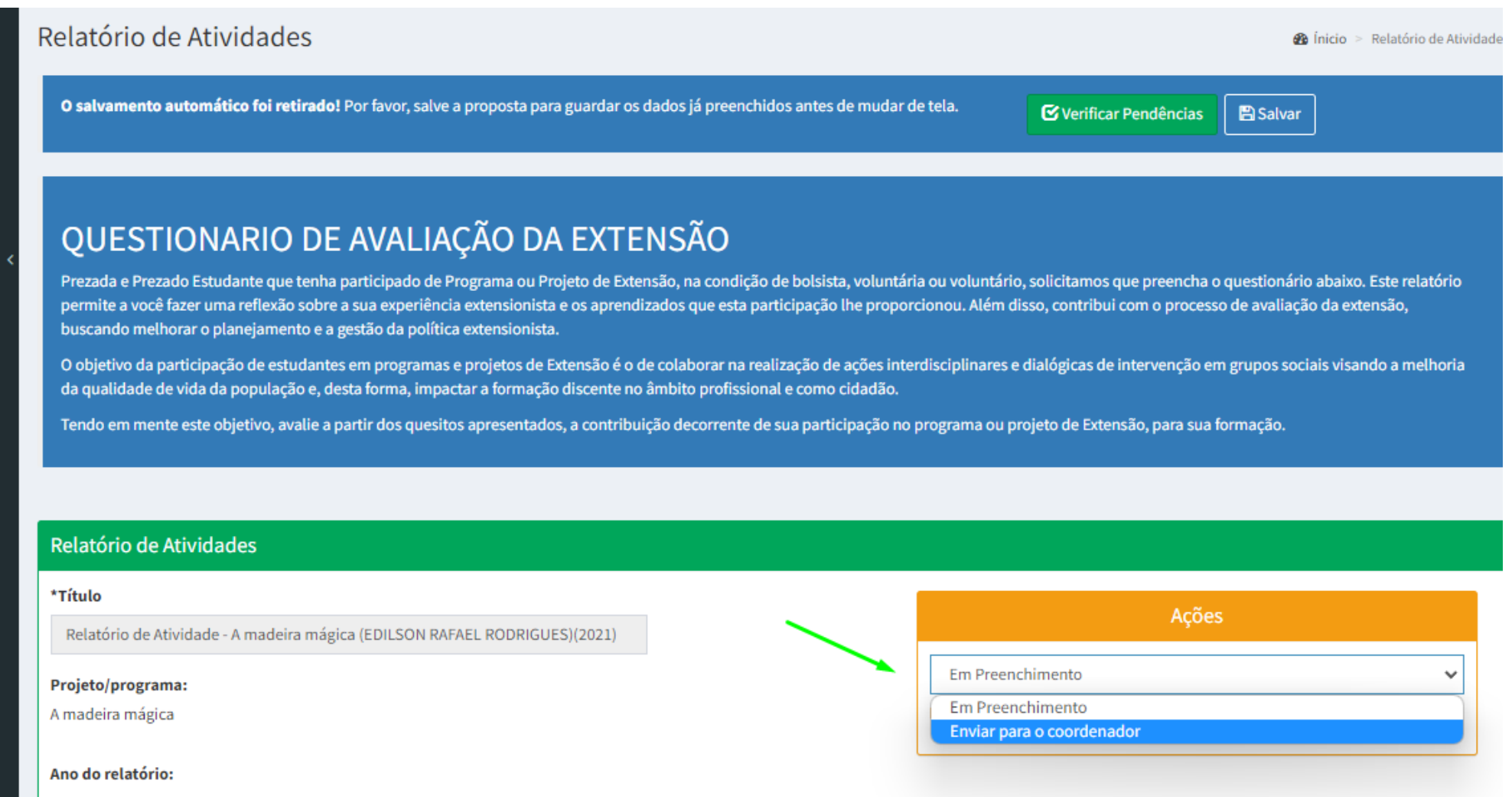

2021

#### A coordenação do projeto/programa deve aprovar os relatórios de estudantes antes de finalizar e enviar seu relatório anual/final de projeto/programa:

Perfil 'Coordenador de Propostas'  $\rightarrow$  Relatório de atividades  $\rightarrow$  Solicitar correções e/ou Aprovar Relatório

| SIGOUFPR                                                                        | ≡                                                                                                    | 2 Coordenador de Propostas           |
|---------------------------------------------------------------------------------|----------------------------------------------------------------------------------------------------|--------------------------------------|
| EDILSON<br>Online                                                               | SIGAUFPR - Relatório de Atividades                                                                                                    | Bashboard > Relatórios de Atividades |
| 🖶 Início                                                                        | i Instruções para Coordenador!<br>Estes são os relatórios de atividades em preenchimento!                                                                                        | ×                                    |
| O PIT<br>O Assinaturas                                                          | Para visualizar todos os relatórios de atividades de uma proposta específica, navegue até a página da proposta ou do relatório anual/final e clique em "Visualizar Relatórios de | e Atividade"                         |
| O Extensão                                                                      | -Para visualizar o preenchimento do relatório de atividade, clique no título do relatório.                                                                                       |                                      |
| <ul> <li>O Solicitações de Vínculo</li> <li>O Relatório do Estudante</li> </ul> | Em Andamento Relatórios Aprovados                                                                                                    |                                      |
| O Contato                                                                       | Projeto/Programa     Ano     Data limite do preenchimento       Nenhum relatório em andamento.                                                                                   | Status                               |
|                                                                                 |                                                                                                    |                                      |
|                                                                                 |                                                                                                    |                                      |

## 2. PREENCHENDO O RELATÓRIO ANUAL/FINAL

Após ter realizado a atualização dos dados no projeto/programa em execução, tem início a etapa de preenchimento do relatório:

SIGA  $\rightarrow$  Perfil 'Coordenador de Proposta'  $\rightarrow$  atividades 'Em execução'  $\rightarrow$  acessar o projeto/programa vigente:

| SIGOUFPR      | ≡                                                                                    |                                                                                              |                                                                                     |                             |                                  |                              | Coordenador de Propostas            |
|---------------|--------------------------------------------------------------------------------------|----------------------------------------------------------------------------------------------|-------------------------------------------------------------------------------------|-----------------------------|----------------------------------|------------------------------|-------------------------------------|
| Online        | SIGAUFPR - Sub                                                                       | missão de Propo                                                                              | ostas                                                                               |                             |                                  |                              | 🍘 Dashboard > Início                |
| A Início      | ESPECIAL                                                                             | IZAÇÃO                                                                                       | EXTENSÃO                                                                            | Iniciar 🖪                   |                                  |                              |                                     |
| O PIT         | LJ                                                                                   |                                                                                              | LA                                                                                  | miciar 🖬                    |                                  |                              |                                     |
| O Assinaturas | i Instruções para                                                                    | Coordenador!                                                                                 |                                                                                     |                             |                                  |                              | ×                                   |
| O Extensão    | As propostas abaixo são                                                              | as propostas em que você e                                                                   | está vinculado como Coordenado                                                      |                             |                                  |                              |                                     |
| O Contato     | -Para visualizar os dados<br>-Para assinar seu PIT par<br>-Para visualizar as assina | s da proposta, clique sob o r<br>ra as propostas de Coordena<br>aturas dos PITs das Proposta | nome dela!<br>ador ou Membro de Equipe, clique<br>Is, clique sobre o nome da propos | e no menu "Assinatur<br>tal | as"! Antes de assinar, certifiqu | ie-se clicando no menu PIT q | ue suas informações estão corretas! |
|               | Em Preenchimento                                                                     | Em Execução Finali:                                                                          | zadas Relatórios Aprovados                                                          |                             |                                  |                              | ncias extensionistas. Q             |
|               | Propostas em Exec                                                                    | cução                                                                                        |                                                                                     |                             |                                  |                              |                                     |
|               | Título                                                                               |                                                                                              | Contrato                                                                            | Processo Sei                | Тіро                             | Status                       | Clonar 🤀                            |
|               | Coordenadoria de Extens<br>espaço dialógico de sabe<br>integração de experiênci      | são da UFPR (COEX):<br>eres, formação e<br>ias extensionistas.                               | -                                                                                   | -                           | Projeto de Extensão              | Em Execução                  | Clonar                              |
|               |                                                                                      |                                                                                              |                                                                                     |                             |                                  |                              |                                     |

### 2.1 Na aba 'Relatórios', estão disponíveis:

 $\checkmark$  Relatórios anteriores (se for o caso);

✓ A função **'Preencher relatório**' para dar início ao relatório anual ou final.

Obs: O relatório do ano vigente, 2022, só é habilitado se o do ano anterior estiver APROVADO.

| tividades de                          | Extensão Vinculadas                                    | Características Gerais | Plano de Exe | ecução                         | Adequação aos Princípios | Extensionistas             | Objetivos de desenvolv          | vimento Sustentável (ODS)      | Palavras-Chave                 |
|---------------------------------------|--------------------------------------------------------|------------------------|--------------|--------------------------------|--------------------------|----------------------------|---------------------------------|--------------------------------|--------------------------------|
| ede Adminis                           | strativa do Projeto                                    | Instituições Parceiras | Público Alvo | Equipe                         | Tipos de Atividades      | Atividades                 | Atividades da Equipe            | Aprovação do Departam          | iento                          |
| ções Realiza                          | idas Relatórios                                        | PDF da Proposta        |              |                                |                          |                            |                                 |                                |                                |
| Relatórios                            | ;                                                      |                        |              |                                |                          |                            |                                 |                                |                                |
|                                       |                                                        |                        |              |                                |                          |                            |                                 |                                |                                |
| Relatórios:                           |                                                        |                        |              |                                |                          |                            |                                 |                                |                                |
| Relatórios:                           |                                                        |                        |              |                                |                          |                            |                                 |                                | Preencher Relatório            |
| Relatórios:<br>Tipo                   | Data de Preench                                        | imento                 |              | Data Aprov                     | ração                    | Апо                        | Relatório                       | Status                         | Preencher Relatório            |
| Relatórios:<br>Tipo<br>Anual          | <b>Data de Preench</b><br>10/1/2021                    | imento                 |              | <b>Data Aprov</b><br>26/1/2021 | ração                    | <b>Ano</b><br>2020         | Relatório                       | <b>Status</b><br>Aprovado      | Preencher Relatório            |
| Relatórios:<br>Tipo<br>Anual<br>Anual | Data de Preench           10/1/2021           7/1/2022 | imento                 |              | <b>Data Aprov</b><br>26/1/2021 | ração                    | Ano<br>2020<br>2021        | Relatório<br>Acessar<br>Acessar | Status<br>Aprovado<br>Aprovado | Preencher Relatório<br>Externo |
| <b>Tipo</b><br>Anual<br>Anual         | Data de Preench           10/1/2021           7/1/2022 | imento                 |              | <b>Data Aprov</b><br>26/1/2021 | ração                    | <b>Ano</b><br>2020<br>2021 | Relatório<br>Acessar<br>Acessar | Status<br>Aprovado<br>Aprovado | Preencher Relatório            |

#### 2.1.1 Escolher a opção: Relatório Anual - Para projeto/programa que ainda estará vigente após o período de entrega;

**Relatório Final** - Se o projeto/programa finalizou ou finaliza no ano vigente.

| Selectione o tipo do relatiónio que deseja prencher:       Vice         Anual       Anual       Pinal       Pendencias       Salvar         Atividades de Extensão Vinculadas       Características Gerais       Plano de Execução       Adequação aos Principios Extensionistas       Objetivos de desenvolvimento Sustentável (ODS)       Palavras-Chay         Sede Administrativa do Projeto       Instituições Parceiras       Público Alvo       Equipe       Tipos de Atividades       Atividades da Equipe       Aprovação do Departamento       Penevere Relative         Arções Realizadas       Relatórios       PDF da Proposta       Data de Preenchimento       Data Aprovação       Ano       Relatório       Preverber Relative         Anual       10/1/2021       26/1/2021       2020       Accear       Aprovado         Anual       7/1/2022       2021       Accear       Aprovado                                                                                                    |                                                                                                    | Relatório da Extensã                                                   | 0                                             |                          |                          | irio SEI intitulado<br>:oes/#rta |                                               |                                                     |
|----------------------------------------------------------------------------------------------------|----------------------------------------------------------------------------------------------------|------------------------------------------------------------------------|-----------------------------------------------|--------------------------|--------------------------|----------------------------------|-----------------------------------------------|-----------------------------------------------------|
| o takvamento automático foi retiral<br>Anual<br>Final<br>Anual<br>Final<br>Anual<br>Final<br>Anual<br>Final<br>Anual<br>Final<br>Anual<br>Final<br>Anual<br>Final<br>Anual<br>Final<br>Cancelar<br>Ciriar Novo Relatório<br>Cancelar<br>Ciriar Novo Relatório<br>Ciriar Novo Rela |                                                                                                    | Selecione o tipo do relatór                                            | rio que deseja preencher:                     |                          |                          |                                  |                                               |                                                     |
| Arual       Final       Departamento de Engenharia e Tecnologia Flore       (4) 350.3         Cancelar       Citri Novo Relación       248         Atividades de Extensão Vinculadas       Características Gerais       Plano de Execução       Adeguação aos Princípios Extensionistas       Objetivos de desenvolvimento Sustentável (005)       Palavras-Chave         Sede Administrativa do Projeto       Instituições Parceiras       Público Alvo       Equipe       Tipo de Atividades       Atividades da Equipe       Aprovação do Departamento       Palavras-Chave         Relatórios       PDF da Proposta       PDF da Proposta       Instituições Parceiras       Público Alvo       Equipe       Tipo de Atividades       Atividades da Equipe       Aprovação do Departamento       Instituições         Relatórios       PDF da Proposta       Instituições / PDF da Proposta       Instituições / PDF                                                                                                    |                                                                                                    | Anual                                                                  |                                               |                          | ~                        |                                  |                                               |                                                     |
| Atividades de Extensão Vinculadas Características Gerais Plano de Execução Adequação aos Princípios Extensionistas Objetivos de desenvolvimento Sustentável (ODS) Palavras-Chave Ações Realizadas Relatórios PDF da Proposta Público Alvo Equipe Tipos de Atividades Atividades da Equipe Aprovação do Departamento Ações Realizadas PDF da Proposta PDF da Proposta PDF da PDF da PDF da Proposta PDF da PDF da PDF da Proposta PDF da PDF da PD                                                                                                    |                                                                                                    | Anual<br>Final                                                         |                                               | Cancelar                 | Criar Novo Relatório     |                                  | Departamento de Engenhari                     | rui@ut<br>ia e Tecnologia Flor<br>(41) 3501-<br>249 |
| Relatórios         Preencher Relatório         Tipo       Data de Preenchimento       Data Aprovação       Ano       Relatório       Status       Externo         Anual       10/1/2021       2020       Acessar       Aprovado       Aprovado                                                                                                    | Atividados do Extonsão Vinculadas                                                                                      |                                                                        | Plano do Evocução                             | Adequação aos Princípios | Extensionistas           | Objetivos de desen               | volvimento Sustentável (ODS)                  | Palavras-Chav                                       |
| Tipo     Data de Preenchimento     Data Aprovação     Ano     Relatório     Status     Externo       Anual     10/1/2021     26/1/2021     2020     Acessar     Aprovado       Anual     7/1/202     2021     Acessar     Aprovado                                                                                                    | Sede Administrativa do Projeto                                                                                         | Caracteristicas Gerais<br>Instituições Parceiras Pi<br>PDF da Proposta | úblico Alvo Equipe                            | Tipos de Atividades      | Atividades               | Atividades da Equip              | e Aprovação do Departan                       | nento                                               |
| Anual     10/1/2021     26/1/2021     2020     Acessar     Aprovado       Anual     7/1/2022     2021     Acessar     Aprovado                                                                                                    | Sede Administrativa do Projeto I<br>Ações Realizadas <b>Relatórios</b><br>Relatórios<br><b>Relatórios</b> :            | Caracteristicas Gerais<br>Instituições Parceiras<br>PDF da Proposta    | úblico Alvo Equipe                            | Tipos de Atividades      | Atividades               | Atividades da Equip              | e Aprovação do Departam                       | nento<br>Preencher Relatór                          |
| Anual 7/1/2022 2021 Acessar Aprovado                                                                                                    | Sede Administrativa do Projeto T<br>Ações Realizadas Relatórios<br>Relatórios<br>Relatórios:<br>Tipo Data de Preenchin | Caracteristicas Gerais Instituições Parceiras PDF da Proposta          | úblico Alvo Equipe                            | Tipos de Atividades      | Atividades               | Atividades da Equip              | e Aprovação do Departam                       | Preencher Relatór<br>Externo                        |
|                                                                                                    | Ações Realizadas Relatórios Relatórios Relatórios: Tipo Data de Preenchir Anual 10/1/2021                              | Caracteristicas Gerais Instituições Parceiras PDF da Proposta mento    | úblico Alvo Equipe<br>Data Aprov<br>26/1/2021 | Tipos de Atividades      | Atividades<br>Atividades | Atividades da Equip              | e Aprovação do Departam<br>Status<br>Aprovado | Preencher Relatóri<br>Externo                       |

Após confirmar a criação, o relatório fica disponível no menu principal "Em preenchimento" bem como pode acessado no projeto/programa 'Em execução', na aba relatórios.

| =                                                                                                    |                                                                       |                                                             |                                                                |                                                       |                                            | Coordenador de         | Propostas   |
|----------------------------------------------------------------------------------------------------|-----------------------------------------------------------------------|-------------------------------------------------------------|----------------------------------------------------------------|-------------------------------------------------------|--------------------------------------------|------------------------|-------------|
| SIGAUFPR - Sub                                                                                                    | omissão de                                                            | Propostas                                                   |                                                                |                                                       |                                            | 🍘 Dashboar             | rd > Início |
| Es                                                                                                    | LIZAÇÃO                                                               | •                                                           | EXTENSÃO                                                       | Iniciar 😫                                             |                                            |                        |             |
| i Instruções para                                                                                                    | Coordenador                                                           |                                                             |                                                                |                                                       |                                            |                        |             |
| As propostas abaixo são                                                                                                    | o as propostas em q                                                   | ue você está vincu                                          | lado como Coordenador!                                         |                                                       |                                            |                        |             |
| -Para visualizar os dado<br>-Para assinar seu PIT pa<br>-Para visualizar as assin                                          | os da proposta, cliqu<br>ara as propostas de l<br>aturas dos PITs das | ue sob o nome dela<br>Coordenador ou M<br>Propostas, clique | a!<br>lembro de Equipe, clique no<br>sobre o nome da proposta! | menu "Assinaturas"! Antes de assinar, certifique-se c | licando no menu PIT que suas informações e | stão corretas!         |             |
| Em Preenchimento                                                                                                    | Em Execução                                                           | Finalizadas                                                 | Relatórios Aprovados                                           |                                                       |                                            | ≩ncias extensionistas. | Q           |
| Propostas em Pre                                                                                                    | enchimento                                                            |                                                             |                                                                |                                                       |                                            |                        |             |
| Título                                                                                                    |                                                                       | Contrato                                                    | Processo Sei                                                   | Тіро                                                  | Status                                     | Excluir                |             |
| Relatório Anual - Coord<br>Extensão da UFPR (COE<br>dialógico de saberes, fo<br>integração de experiênc<br>extensionistas. | enadoria de<br>X): espaço<br>rmação e<br>cias                         | -                                                           | -                                                              | Relatório Anual de Extensão (Projeto/Programa)        | Em Preenchimento                           | ¥ Excluir              |             |
|                                                                                                    |                                                                       |                                                             |                                                                |                                                       |                                            |                        |             |

| Atividades de Extensão Vinculadas | Características Gerais | Plano de Execução   | Adequação aos Princípio: | s Extensionistas | Objetivos de desenvolv | imento Sustentável (ODS) | Palavras-Chave        |
|-----------------------------------|------------------------|---------------------|--------------------------|------------------|------------------------|--------------------------|-----------------------|
| Sede Administrativa do Projeto    | Instituições Parceiras | Público Alvo Equipe | Tipos de Atividades      | Atividades       | Atividades da Equipe   | Aprovação do Departamer  | nto                   |
| Ações Realizadas Relatórios       | PDF da Proposta        |                     |                          |                  |                        |                          |                       |
| Relatórios                        |                        |                     |                          |                  |                        |                          |                       |
| Relatórios:                       |                        |                     |                          |                  |                        |                          |                       |
|                                   |                        |                     |                          |                  |                        |                          | Preencher Relatório 🕀 |
| Tipo Data de Preenchi             | mento                  | Data Aprovaç        | ão A                     | no Relató        | rio Statu              | 15                       | Externo               |
| Anual                             |                        |                     | 20                       | 021 Acessa       | ar Preen               | nchimento                |                       |
|                                   |                        |                     |                          |                  |                        |                          |                       |
|                                   |                        |                     |                          |                  |                        |                          |                       |
|                                   |                        |                     |                          |                  |                        |                          | 🖺 Salvar              |

2.1.2 Alguns dados serão importados do projeto/programa e outros deverão ser incluídos no relatório. Todos os campos destacados abaixo são editáveis:

|                 |                             |                      |                                |                    |                             |                              | 1                   |
|-----------------|-----------------------------|----------------------|--------------------------------|--------------------|-----------------------------|------------------------------|---------------------|
| Dados Gerais    | Programas Vinculados        | Público Alvo         | Pessoas Atingidas Diretam      | ente Pessoa        | as Atingidas Indiretamente  | Objetivos da Proposta        |                     |
| Articulação com | Modalidade de Pesquisa      | Articulação com      | Modalidade de Formação         | PDF do Relatór     | o Ações Realizadas          |                              | -                   |
| Dados Gerai     | S                           |                      |                                |                    |                             |                              |                     |
| *Título         |                             |                      |                                |                    |                             |                              |                     |
| Coordenador     | ia de Extensão da UFPR (COE | X): espaço dialógico | o de saberes, formação e integ | ração de experiêr  | ncias extensionistas.       |                              |                     |
| *Objetivo Gera  | ι                           |                      |                                |                    |                             |                              |                     |
| Atender à de    | manda da comunidade UFPF    | e de outras IES qu   | anto à formação na/para Exte   | nsão Universitária | visando o incremento e a va | lorização transformativa das | ações extensionista |
| universidade    |                             |                      |                                |                    |                             |                              |                     |
|                 |                             |                      |                                |                    |                             |                              |                     |
|                 |                             |                      |                                |                    |                             |                              |                     |
|                 |                             |                      |                                |                    |                             |                              |                     |
|                 |                             |                      |                                |                    |                             |                              |                     |
|                 |                             |                      |                                |                    |                             |                              | _                   |

2.1.3 Para '**Relatório Final**', deve ser preenchido também a aba 'Sistematização da Experiências'. Essa aba deve ser preenchida no momento do relatório final, a fim de resgatar e sistematizar o histórico de ações do programa/projeto.

| dos Gerais    | Atividades de Extensão Vi      | nculadas Público      | o Alvo Pessoas Atingidas Diretamente | Pessoas Atingidas Indiretamente | Objetivos da Proposta | Articulação com Modalidade de Pesquisa |  |
|---------------|--------------------------------|-----------------------|--------------------------------------|---------------------------------|-----------------------|----------------------------------------|--|
| ticulação com | n Modalidade de Formação       | Sistematização de     | <b>Experiências</b> Ações Realizadas |                                 |                       |                                        |  |
| istematizaç   | ção de Experiências            |                       |                                      |                                 |                       |                                        |  |
| ntrodução e j | justificativa das motivações   | e interesses          | •                                    |                                 |                       |                                        |  |
|               |                                |                       |                                      |                                 |                       |                                        |  |
|               |                                |                       |                                      |                                 |                       |                                        |  |
| ojetivos, obj | ojeto e eixo pensados para es  | ta sistematização     |                                      |                                 |                       |                                        |  |
|               |                                |                       |                                      |                                 |                       |                                        |  |
|               |                                |                       |                                      |                                 |                       |                                        |  |
|               |                                |                       |                                      |                                 |                       |                                        |  |
| ntese dos el  | elementos centrais da recons   | trução histórica      |                                      |                                 |                       |                                        |  |
|               |                                |                       |                                      |                                 |                       |                                        |  |
|               |                                |                       |                                      |                                 |                       |                                        |  |
| presentação   | o das principais reflexões int | erpretativas, conclus | iões e recomendações                 |                                 |                       |                                        |  |
|               |                                |                       |                                      |                                 |                       |                                        |  |
|               |                                |                       |                                      |                                 |                       |                                        |  |
|               |                                |                       |                                      |                                 |                       |                                        |  |
|               | uide da sistematização 🔮       |                       |                                      |                                 |                       |                                        |  |

Material de apoio disponível em: PROEC Sistematização de Experiências( http://www.proec.ufpr.br/links/extensao/siga.html)

### 2.2 Envio ao Departamento

Após finalizar o preenchimento, no box 'Ações' escolher 'Enviar para Departamento' e Salvar:

| Plano de Trabalho                                                                                                    | 🚳 Ínicio — Nova Propo                       |
|----------------------------------------------------------------------------------------------------|---------------------------------------------|
| O salvamento automático foi retirado! Por favor, salve a proposta para guardar os dados já preenchidos antes de mudar de tela. | 🕑 Verificar Pendências 🛛 🖹 Salvar           |
| Polatória Einal do Programa/Proioto do Evtopeão (Cooporação Tácnica)                                                           | <b>h</b>                                    |
|                                                                                                    |                                             |
| Preenchimento Departamento Análise CSE Análise CAEX                                                                            | N N                                         |
| *Título<br>Relatório Anual - Coordenadoria de Extensão da UFPR (COEX): espaço dialógico de                                     | <b>≡</b> Visualizar Relatórios de Atividade |
| *Data de Início                                                                                                    | Ações                                       |
| 01/01/2021                                                                                                    | Em Preenchimento 🗸                          |
| *Data de Fim                                                                                                    | Em Preenchimento                            |
| 31/12/2021                                                                                                    | Enviar para Departamento                    |
|                                                                                                    | Proponente                                  |
|                                                                                                    | Documento (CPF ou Passaporte):              |
|                                                                                                    | Email:                                      |
|                                                                                                    | Setor/Unidade Gestora:                      |
|                                                                                                    | Telefone:                                   |
|                                                                                                    | SIAPE:                                      |

A partir deste momento a tramitação é: Departamento (ou Unidade equivalente) → Comitê Setorial de Extensão → CAEX.

A coordenação deve acompanhar o status da atividade no SIGA após avaliação pelo CAEX (relatório em diligência ou relatório aprovado).

## 2.3 Certificados

Após **aprovação do relatório** pelo CAEX será enviado e-mail aos membros da equipe com o link para geração do certificado. Também é possível acessar os certificados da equipe diretamente no **Relatório** que se encontra no status '**Relatório Aprovado'**.

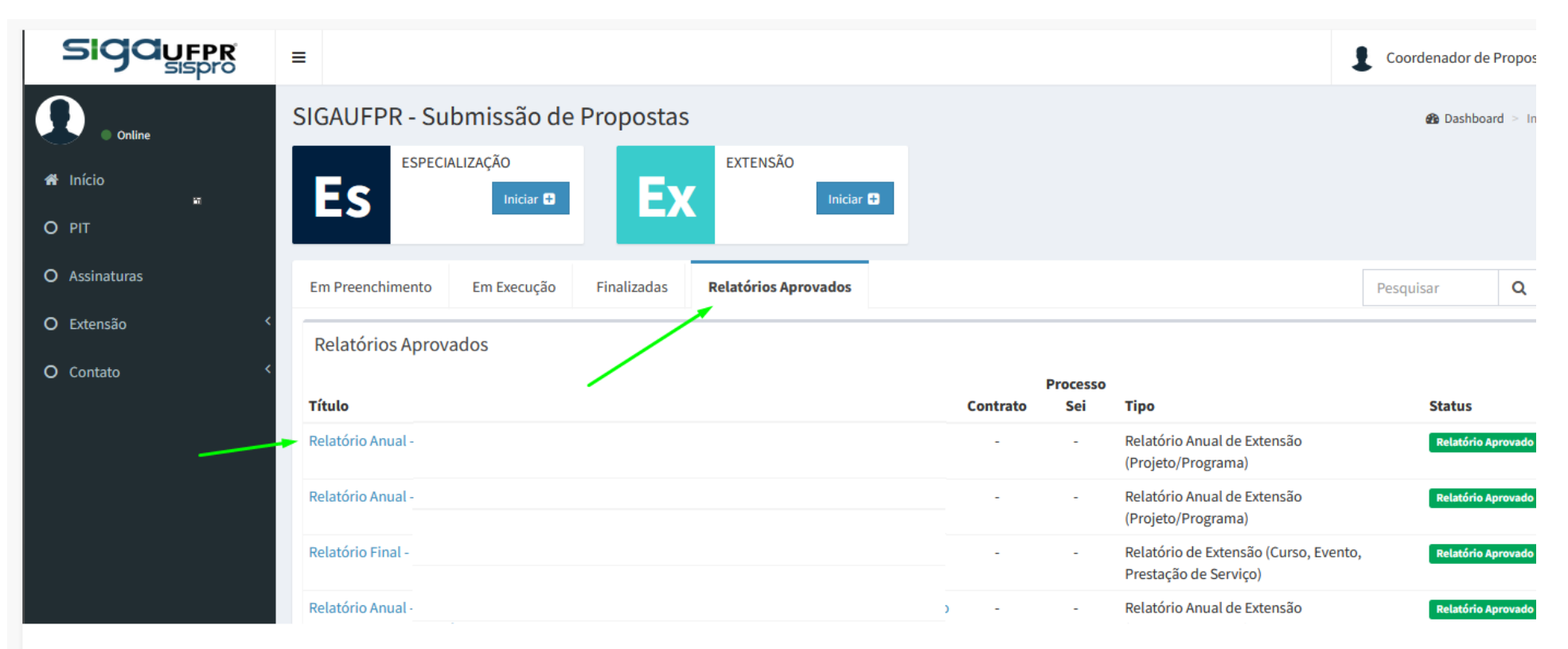